### Configuração Celular Licença Standard - IMAP

Configuração feita em um celular com o sistema Android. Irá ter diferenças entre as versões de Android e Apple.

O tutorial foi feito baseado no aplicativo padrão de mensagens que vem com o Android. Pode ser utilizado qualquer aplicativo de mensagens que utilize o protocolo IMAP de conexão.

Essa configuração sincroniza apenas as mensagens.

#### Passos para configurar o envio e recebimento de mensagens

Entre nas configurações do aparelho.

Selecione a opção de gerenciamento de contas.

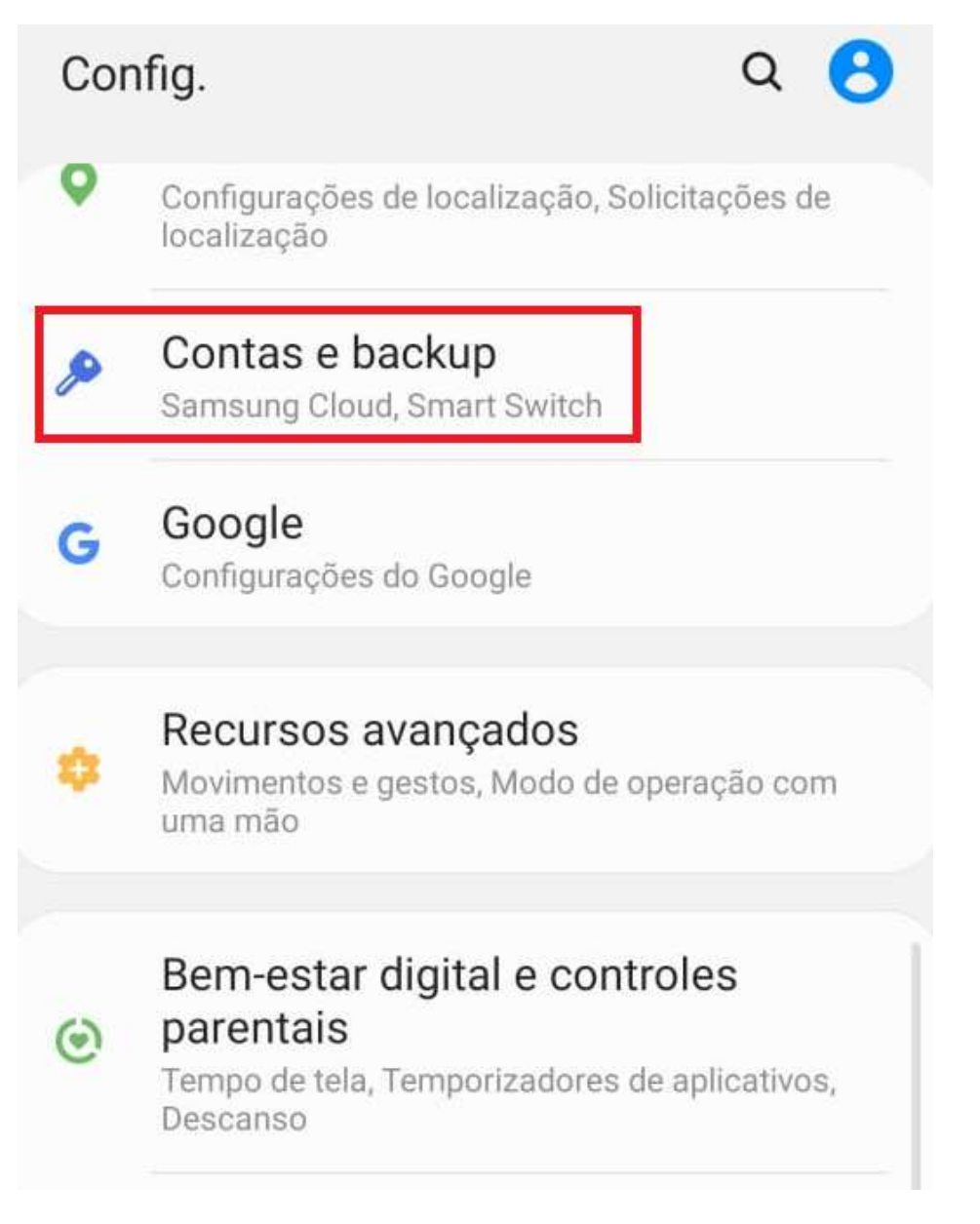

Selecione a opção de Contas.

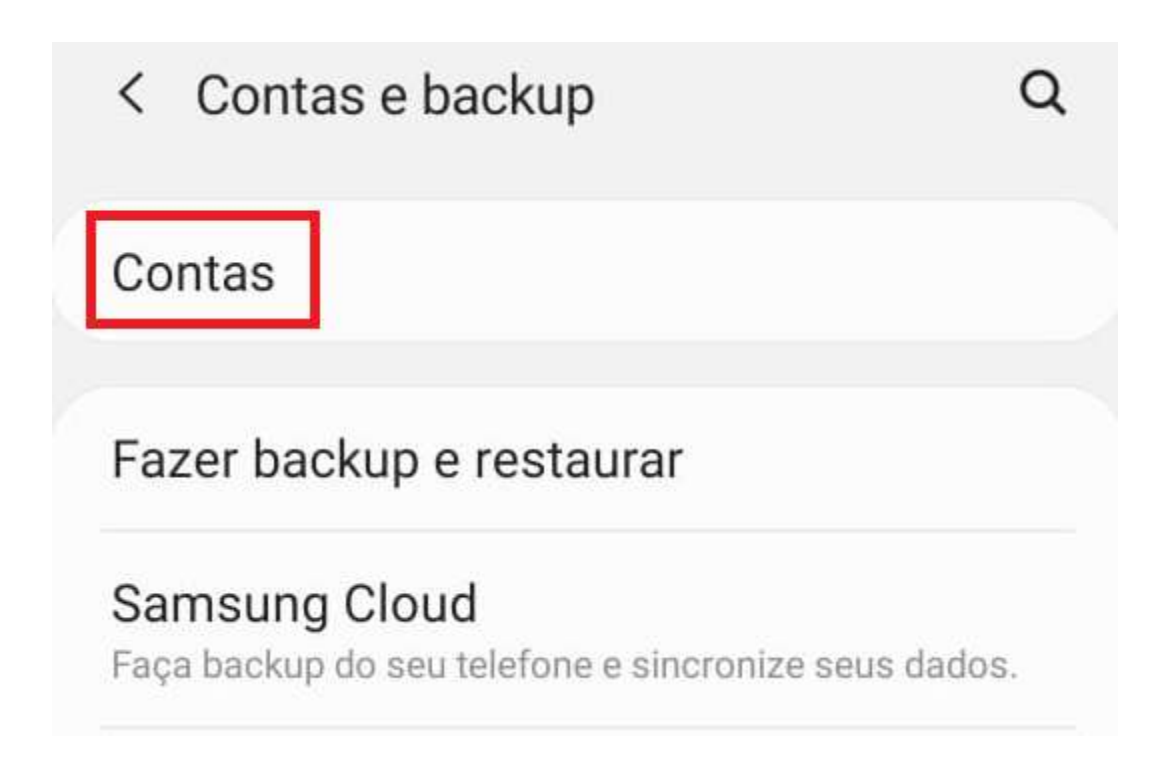

Em seguida clicar em Adicionar Conta.

| < 0   | Contas   |               |   |  |
|-------|----------|---------------|---|--|
| V     | Facebook |               |   |  |
| +     | Adicion  | ar conta      |   |  |
| Sinc. | dados a  | utomaticament | е |  |
|       |          |               |   |  |
|       |          |               |   |  |

Selecione a opção Email ou uma opção parecida conforme o aplicativo que desejar utilizar

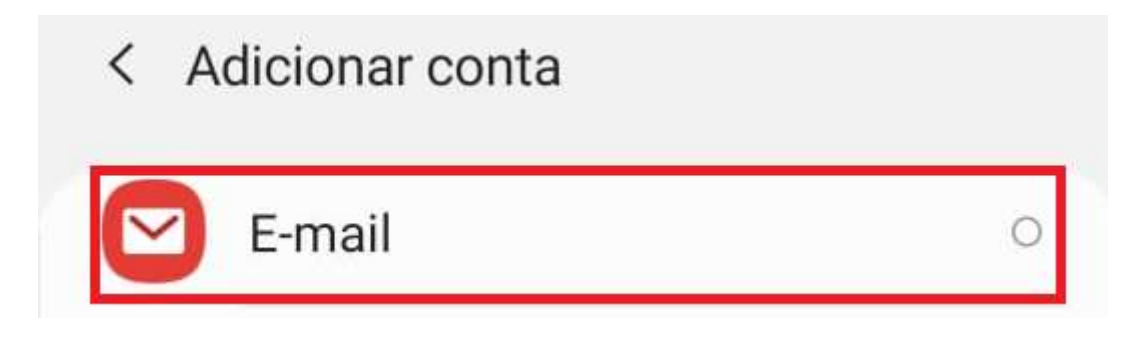

Selecione a opção Outro.

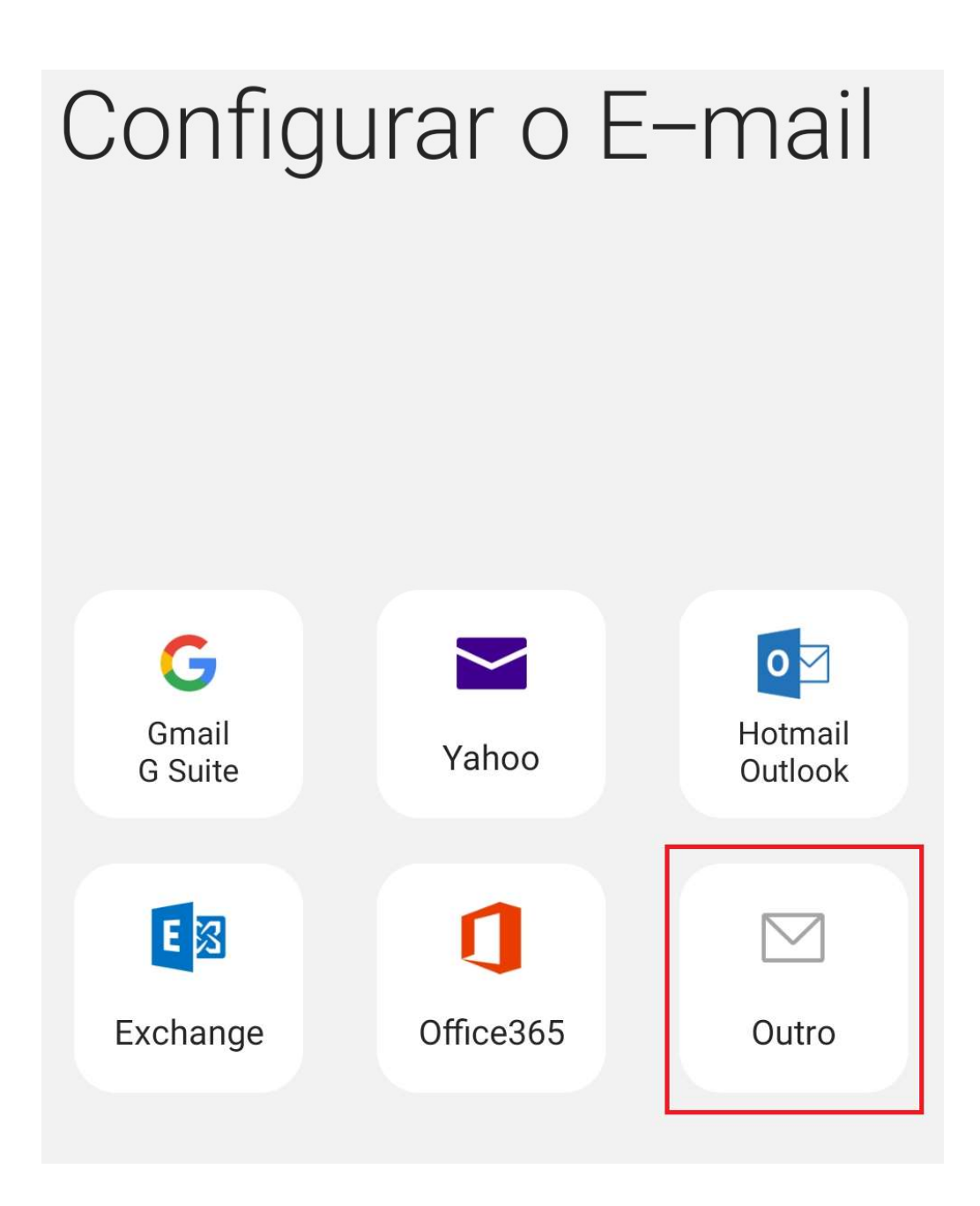

Digite seu email e escolha a opção Configuração Manual

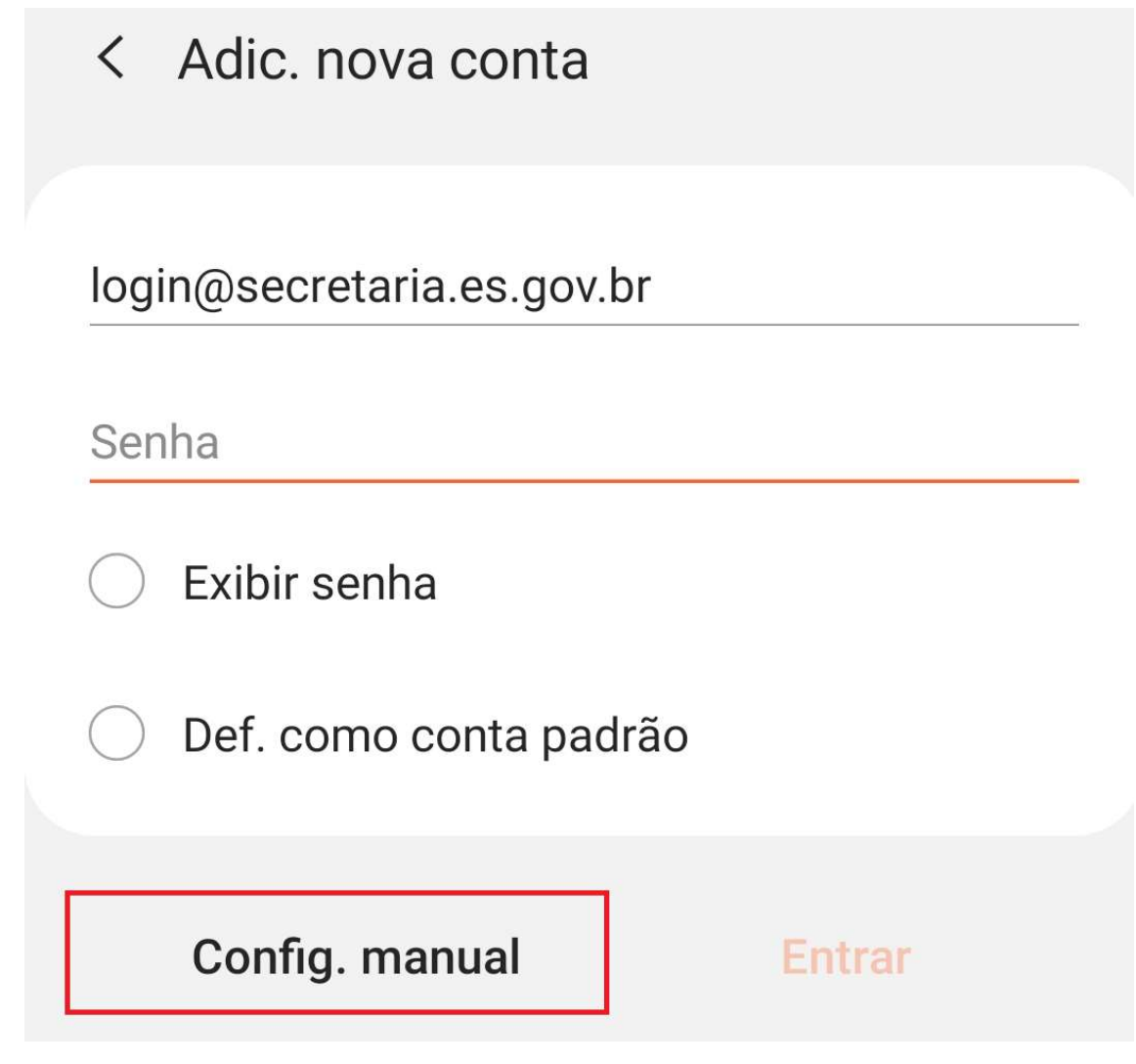

Selecione a opção Conta IMAP.

# Selecionar tipo de conta

Conta POP3

Conta IMAP

Microsoft Exchange ActiveSync

## < Configurações do servidor

Conta

Endereço de e-mail login@secretaria.es.gov.br

Usuário

login@secretaria.es.gov.br

Senha

🔵 Exibir senha

Servidor de entrada

Servidor IMAP

secretaria.correio.es.gov.br

Tipo de segurança

TLS 🔻

Porta

143

### Conta:

Na opção endereço de email, digite o endereço de email Na opção Usuário, digite o endereço de email Na opção Senha, digite a sua senha

Servidor de Entrada

IMAP:

O IMAP armazena as mensagens no cliente, mas as mantém também no servidor.

Para usar IMAP, basta utilizar as seguintes configurações:

Servidor IMAP: "secretaria".correio.es.gov.br

Onde "secretaria" é o nome do órgão/empresa/autarquia onde trabalha. Substituir o nome "secretaria" pelo órgão/empresa/autarquia onde trabalha.

Exemplos: Para quem trabalha na Prodest o servidor seria -> prodest.correio.es.gov.br Para quem trabalha na Prodest o servidor seria -> saude.correio.es.gov.br Para quem trabalha na Seger o servidor seria -> seger.correio.es.gov.br Tipo de Segurança: TLS Porta 143 Servidor de saída

Servidor SMTP

## secretaria.correio.es.gov.br

Tipo de segurança

TLS 🔻

Porta

587

Solicitar autent. para enviar e-mails

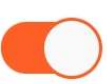

login@secretaria.es.gov.br

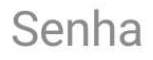

) Exibir senha

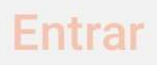

Servidor de Saída

Servidor SMTP: "secretaria".correio.es.gov.br

Onde "secretaria" é o nome do órgão/empresa/autarquia onde trabalha.

Substituir o nome "secretaria" pelo órgão/empresa/autarquia onde trabalha.

Tipo de Segurança: TLS

Porta 587

Marcar a opção Solicitar Autent. para enviar emails